# Prosedyre

## Contents

| 1.    | Materialer                                                                      | 2   |
|-------|---------------------------------------------------------------------------------|-----|
| 2.    | Forberedelse av utstyret – Luminometer Hygiena Pi-102 og PC til "online" måling | 3   |
| 3.    | Prøveuttak til estimering av bukspregning                                       | . 5 |
| 3.1.  | Overflate pin                                                                   | . 5 |
| 3.2.  | Ekstrahering                                                                    | . 5 |
| 4.    | Måling av enzym aktivitet                                                       | . 7 |
| 4.1.  | Overflate pin                                                                   | . 7 |
| 4.2.  | Buffer ekstrakt pin                                                             | . 8 |
| В     | lank test                                                                       | . 8 |
| 4.3.  | etter 1 time fra første måling                                                  | 9   |
| 4.3.1 | overflatepin                                                                    | 9   |
| 4.3.2 | 2. buffer ekstrakt pin                                                          | 10  |
| 5.    | Tarminnhold beskrivelse                                                         | 11  |

### Materialer

Materialer som trenges for å kjøre bukspregningstest er vist i Figur1.: luminometer -1a koblet til PC, buffer ekstrakt pin (1b), overflatepin (1c), ekstraksjonsrør med 10ml ekstraksjons buffer (1d) adenosintrifosfat (ATP) løsning Hygiena Pi-102 (1e) og saks (1f). I tillegg trenges klargjorte klistrelapper som er merket med fiskenummer.

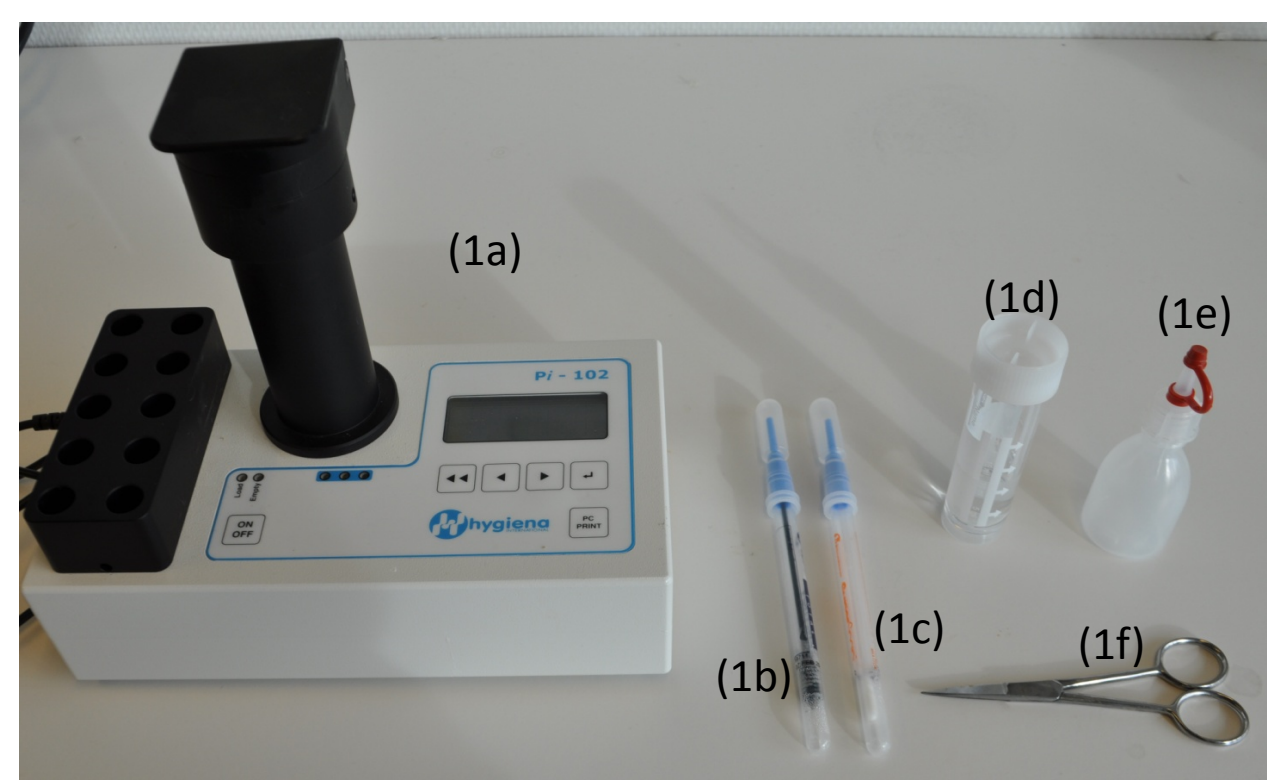

Figure1. Materialer som trengs å kjøre bukspregningstest.

Fotokamera trenges til å ta bilde av tarminnhold.

### 10 fisk testes i hele prosedyren.

# 1. Forberedelse av utstyret – Luminometer Hygiena Pi-102 og PC til "online" måling

Slår på Pi-102 utstyret ved trykk knappen "on".

Press ← for "ok". Vent til apparatet er ferdig med å blinke "Warm up".

Press ← for "lists"

Press ← for "list 01" eller velg en annen list med

Press ← for "new"

Slå på PC og velg programma **Hygiena2002**, åpne filen "**enzymaktivitet**" og den bør se ut som vist i Figur 2.1

| 📸 Hygiena2002 - [enzymaktivitet.lst]                            |                      |                     |       |                                          |                        |  |  |  |  |  |  |
|-----------------------------------------------------------------|----------------------|---------------------|-------|------------------------------------------|------------------------|--|--|--|--|--|--|
| 🕎 File Read/write lists Luminometer Configuration View Window ? |                      |                     |       |                                          |                        |  |  |  |  |  |  |
|                                                                 |                      |                     |       |                                          |                        |  |  |  |  |  |  |
|                                                                 |                      |                     |       |                                          |                        |  |  |  |  |  |  |
| Date/Time : Sheet1 Data transfer from Exit                      |                      |                     |       |                                          |                        |  |  |  |  |  |  |
|                                                                 | Description 1        |                     |       |                                          |                        |  |  |  |  |  |  |
|                                                                 | Description 1 : Elep |                     |       |                                          |                        |  |  |  |  |  |  |
| Description 2 :                                                 |                      |                     |       |                                          |                        |  |  |  |  |  |  |
|                                                                 |                      |                     |       |                                          |                        |  |  |  |  |  |  |
|                                                                 |                      |                     |       |                                          |                        |  |  |  |  |  |  |
|                                                                 | dit list headlir     | ne I Use Thresholds |       | Clear selected cells Fill selected cells | Fill cells incremental |  |  |  |  |  |  |
| R.                                                              | NI                   | Evelope Key         | V-L-  | Constant                                 |                        |  |  |  |  |  |  |
|                                                                 | livame<br>blask      | Explanation         | Value |                                          | -                      |  |  |  |  |  |  |
| 2                                                               | Diank<br>Galet       | overnate            |       |                                          |                        |  |  |  |  |  |  |
| 2                                                               | fisk 1<br>fisk 2     | overflate           |       |                                          |                        |  |  |  |  |  |  |
| <u> </u>                                                        | field 3              | overflate           |       |                                          |                        |  |  |  |  |  |  |
| 5                                                               | fiek 4               | everflate           |       |                                          |                        |  |  |  |  |  |  |
| 6                                                               | fisk5                | overflate           |       |                                          |                        |  |  |  |  |  |  |
| 7                                                               | fisk6                | overflate           |       |                                          |                        |  |  |  |  |  |  |
| 8                                                               | fisk7                | overflate           |       |                                          |                        |  |  |  |  |  |  |
| 9                                                               | fisk8                | overflate           |       |                                          |                        |  |  |  |  |  |  |
| 10                                                              | fisk9                | overflate           |       |                                          |                        |  |  |  |  |  |  |
| 11                                                              | fisk10               | overflate           |       |                                          |                        |  |  |  |  |  |  |
| 12                                                              | fisk11               | overflate           |       |                                          |                        |  |  |  |  |  |  |
| 13                                                              | fisk12               | overflate           |       |                                          |                        |  |  |  |  |  |  |
| 14                                                              | fisk13               | overflate           |       |                                          |                        |  |  |  |  |  |  |
| 15                                                              | fisk14               | overflate           |       |                                          |                        |  |  |  |  |  |  |
| 16                                                              | fisk15               | overflate           |       |                                          |                        |  |  |  |  |  |  |
| 17                                                              | fisk16               | overflate           |       |                                          | <b>•</b>               |  |  |  |  |  |  |
| Sheet1                                                          |                      |                     |       |                                          |                        |  |  |  |  |  |  |

Figur2.1

Da velg du **File Save as** og skriv nytt filnavn som for eksempel: dato og fiskeart: 20.11.2011NVGsild Trykk **Save** Lukk filen med **File close** Da velger du **File open** og velger den nylagrede filen Skriv på felte Date/Time - dato, på description felte: navn på båt, fiskeområde

På samme siden til høyre Husk å krysse av "Connect to Lum" og "Synchronize CP"

Nå er utstyret klar til å måle "online"

### 2. Prøveuttak til estimering av bukspregning

Prøve tas på to forskjellige måter:

- 1. med overflatepin (3.1) og
- 2. via ekstrahering og buffer ekstrakt pin (3.2)

Fisk (Nr1) åpnes ved bruk av saks (Figur 3.1(3.1a).

### 2.1.Overflate pin

Klistrelapp med nummer av fisk limes på overflatepinnen (oransje). Ta prøve ved å stryke med overflatepin, (3.1b) på fisk i bukken som vist i Figur 3.1.

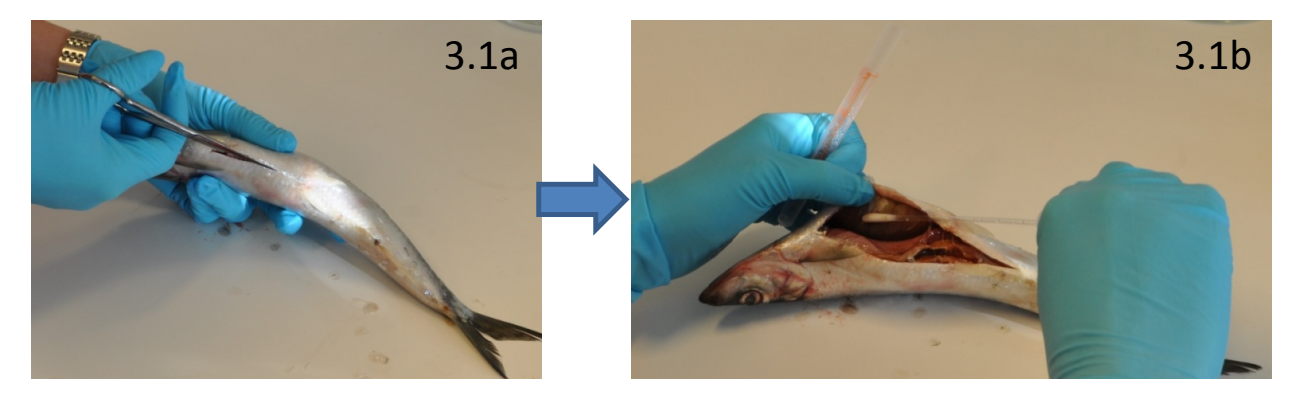

Figur 3.1. Prøveuttaket med overflatepin

### 2.2.Ekstrahering

Tilsett ca 10ml buffer i ekstraheringsrør. Ekstrakt lages ved å kutte av en bit fra silda slik som vist i bilde 3.2a og 3.2b. Sildebiten legges på toppen av ekstraheringsrøret og skjæres i mindre biter med saks (bilde 3.2c), og overføres til ekstraheringsrøret ved å sette på toppen på røret (bilde 3.2d). Ha igjen toppen og rist røret (3-5 sekunder) for å blande sildebitene med buffer (3.2e). Klistrelapp med fiskenummer limes på ekstraheringsrøret.

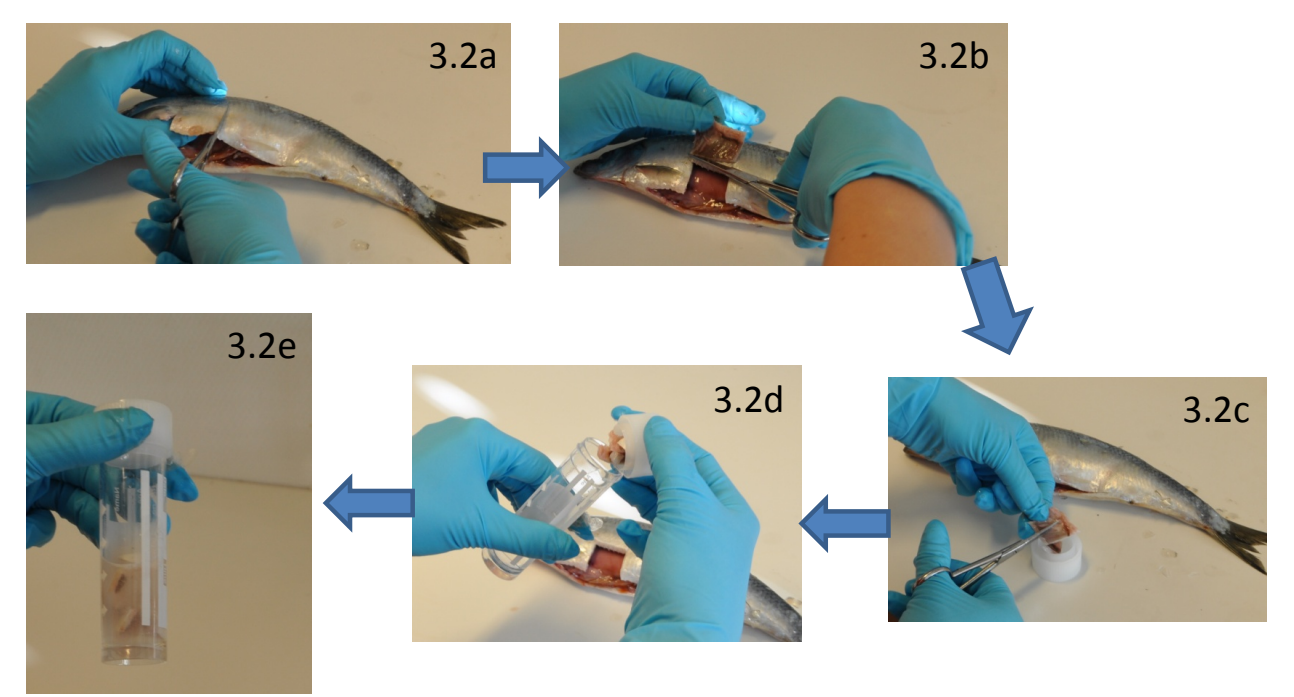

Figur- 3.2 Prøveuttaket med ekstrahering og buffer ekstrakt pin

Gjenta alle disse trinnene på 10 fisk??

### 3. Måling av enzym aktivitet

### 3.1.Overflatepin

#### **Blank test**

- Ta en ny overflatepin, klistre på lapp som viser "blank"
- Ta av toppen på pinen og tilsett 2 dråper ATP-løsning i testrøret som vist i figur 4.1a (Figur 4.1). Sett på toppen.
- Knekk hodet på testrøret som vist i 4.1b (Figur 4.1) NB!du bør høre et knekk og klemme ut væsken.
- røret ristes og settes i luminometeret (4.1c i Figur 4.1)
- trykk enter på Pi-102 to ganger for å starte måling. Melding der det står "Measuring" dukker opp.
- måleverdien dukker opp under "value" i programmet på r på PC, i spalten "name" skal det stå "blank", i spalten "comments" skal tiden for prøvemålingen skrives.
- sett pin på stativet, den skal testes igjen om ca 1time
- Fortsett med fiskeprøvene

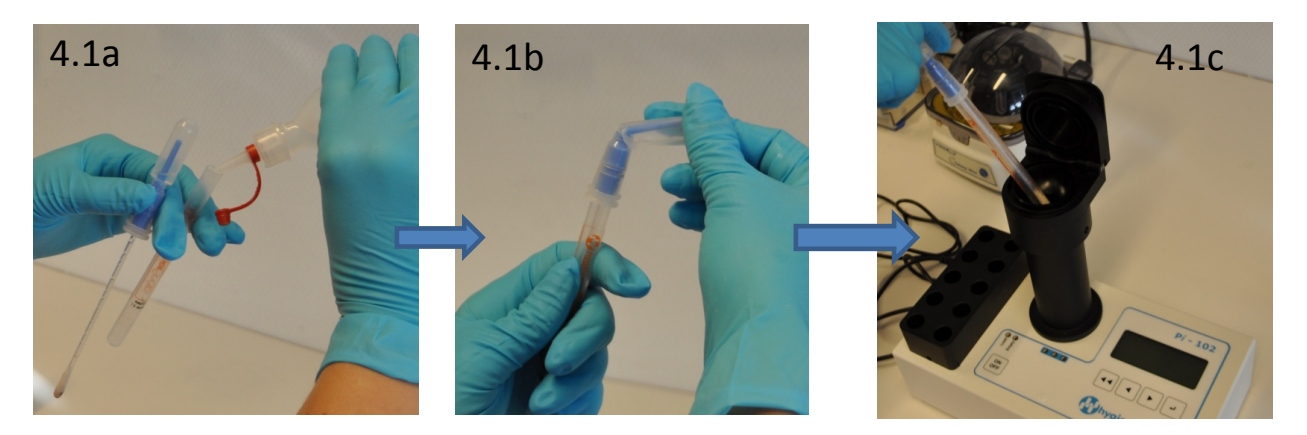

Figur 4.1 Måling av enzym aktivitet på overflate pin

#### Fiskeprøvene:

- Ta overflate pin med klistrelapp **fisk1**
- Ta av toppen på pinen og tilsett 2 dråper ATP-løsning i testrøret som vist i figur 4.1a (Figur 4.1). Sett på toppen.
- Knekk hode på testrøret som vist i 4.1b (Figur 4.1) NB!du bør høre et knekk og klemme ut væsken.
- røret ristes og settes i luminometeret (4.1c i Figur 4.1)
- trykk enter på Pi-102 to ganger for å starte måling. Melding der det står "Measuring" dukker opp.

- måleverdien dukker opp på PI-102 skjermet og under "value" i programmet på PC, i spalten "name" skal det stå "blank", i spalten "comments" skal tiden for prøvemålingen skrives.
- sett pin på stativet, den skal testes igjen om ca 1time,
- Fortsett med de 9 andre overflatepinene som er merket med fisk 2 til 10.

Når du er ferdig med overflatepinnene skal du befinne deg i linjen hvor det i spalten **"explanation"** står **"ekstrakt"**. Da er du klar til å starte å jobbe med bufferekstrakt-pin.

### 3.2.Bufferekstrakt-pin

#### Blank test

- Ta en ny bufferekstrakt-pin, klistre på lapp som viser "blank"
- Ta av toppen på pinen og tilsett 2 dråper ATP-løsning i testrøret som vist i figur 4.2b (Figur 4.2). Sett på toppen.
- Knekk hodet på testrøret som vist i 4.1b (Figur 4.1) NB!du bør høre et knekk og klemme ut væsken. røret ristes og settes i luminometer
- Trykk enter på Pi-102 to ganger for å starte måling. Melding der det står "Measuring" dukker opp.
- Måleverdien dukker opp under nr 12 i programmet på **PC**, i spalten "**name**" skal det stå "**blank**", i spalten "comments" skal tiden for prøvemålingen skrives.
- Sett pin på stativet, den skal testes igjen om ca 1time,
- Fortsett med fiskeprøvene

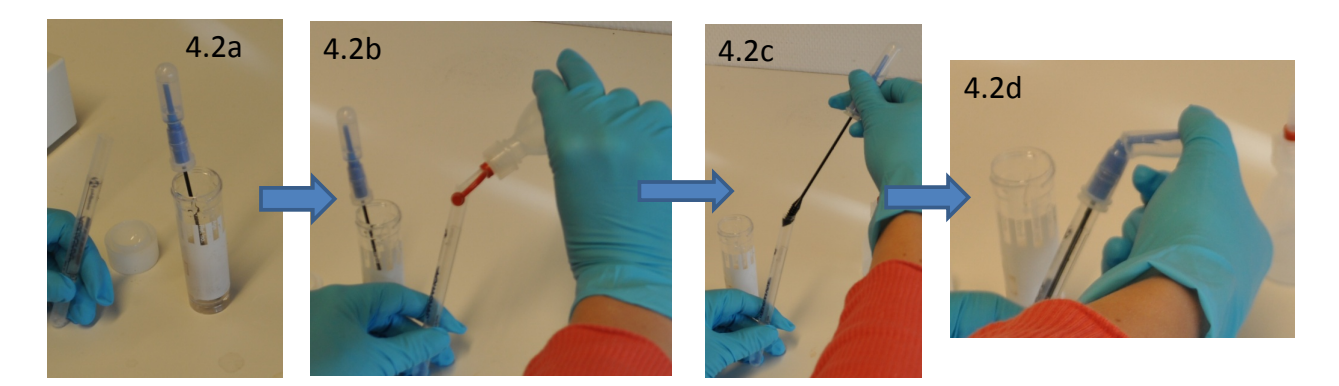

Figur 4.2 Måling av enzymaktivitet på buffer ekstrakt pin

#### Fiskeprøvene:

- Toppen i bufferesktrakt-pinen dyppes i **ekstraheringsrør** med fiskeprøve (Figur 4.2 bilde 4.2a)
- Tilsett 2 dråper ATP-løsning i testrøret som vist i figur 4.2b (Figur 4.2).
- Pin toppen fra ekstraheringsrøret settes tilbake på testrøret (4.2c i Figur 4.2).
- Knekk hodet på testrøret som vist i 4.1b (Figur 4.1) NB!du bør høre et knekk og klemme ut væsken. røret ristes og settes i luminometer
- Trykk enter på Pi-102 to ganger for å starte måling. Melding der det står "Measuring" dukker opp.
- Måleverdien dukker opp på Pi-102 skjermet og under "value" i programmet på PC, i spalten "name" skal det stå "fisk1", i spalten "comments" skal tiden for prøvemålingen skrives.
- sett pin på stativet, den skal testes igjen om ca 1time,
- Fortsett med de 9 andre overflatepinene som er merket med fisk 2 til 10.
- Når du er ferdig med første runde av målinger, sjekk tiden på den første prøven som ble testet (blank av overflatepin). Hvis det har gått 1 time fra testen ble kjørt, så kan du starte med andre runde av målinger. Hvis ikke, så venter du til det har gått 1 time fra første testen ble kjørt.

### **3.3. 1 time etter første måling**

### 3.3.1. Overflatepin

- Ta overflatepin merket med "blank"
- Åpne testrøret og tilsett 2 dråpe ATP-løsning til røret. Lukk igjen røret.
- Røret ristes og settes i luminometer
- Trykk enter på Pi-102 to ganger for å starte måling. Melding der det står "Measuring" dukker opp.
- Måleverdien dukker opp under nr 23 i programmet på på PC, i spalten "comments" skal tiden for prøvemålingen skrives
- ta overflatepin merket med "fisk1"
- Åpne testrøret og tilsett 2 dråpe ATP-løsning til røret. Lukk igjen røret.
- Røret ristes og settes i luminometer
- Trykk enter på Pi-102 to ganger for å starte måling. Melding der det står "Measuring" dukker opp.
- Måleverdien dukker opp under "value" i programmet på på PC, i spalten "comments" skal tiden for prøvemålingen skrives
- Fortsett med samme måleprosedyre på de 9 andre overflatepinene som er merket med fisk2 til fisk10.
- Da du er ferdig med overflatepinnene når du befinner deg på en linje hvor det i spalten "**explanation**" står "**ekstrakt**". Da kan du starte arbeidet med bufferekstrakt-pin.

### **3.3.2. Bufferekstrakt pin**

- Ta bufferekstrakt-pin merket med "blank"
- Åpne testrøret og tilsett 2 dråper ATP-løsning til røret. Lukk igjen røret.
- Røret ristes og settes i luminometer
- Trykk enter på Pi-102 to ganger for å starte måling. Melding der det står "Measuring" dukker opp.
- Måleverdien dukker opp under nr 34 i programmet på på PC, i spalten "comments" skal tiden for prøvemålingen skrives
- Ta bufferekstrakt-pin merket med "fisk1"
- Åpne testrøret og tilsett 2 dråpe ATP-løsning til røret. Lukk igjen røret.
- Røret ristes og settes i luminometer
- Trykk enter på Pi-102 to ganger for å starte måling. Melding der det står "Measuring" dukker opp.
- Måleverdien dukker opp under "value" i programmet på på PC, i spalten "comments" skal tiden for prøvemålingen skrives
- Fortsett med samme måleprosedyre på de 9 andre bufferekstrakt-pinene som er merket med **fisk2** til **fisk10**.

Når alle målingene er ferdig lagres data filen ved trykk File, Save.

### 4. Tarminnhold beskrivelse

Tar ... fisk. Tarminnhold skal tas ved press av fiskens mage. Bilde av tarminnhold tas. I tillegg beskrives tarminnhold skriftlig i data Ark 1.

| Ark 1. | Tarmin | nhold |
|--------|--------|-------|
|--------|--------|-------|

| Fisk nr. | Farge (rå,   | Konsistens (sandpapir, | Mengde (???) | Annen viktig |
|----------|--------------|------------------------|--------------|--------------|
|          | svart, gull, | glatt, etc)            |              | info         |
|          | etc)         |                        |              |              |
|          |              |                        |              |              |
|          |              |                        |              |              |
|          |              |                        |              |              |
|          |              |                        |              |              |
|          |              |                        |              |              |
|          |              |                        |              |              |